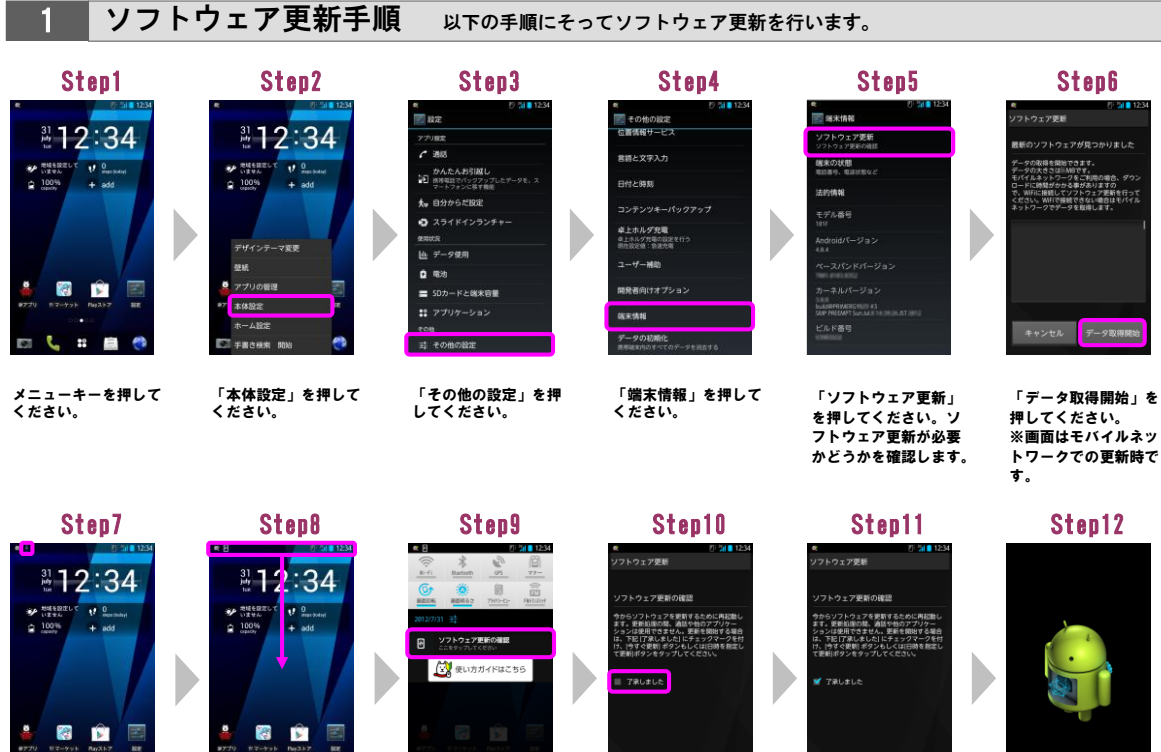

ソフトウェアをダウン ロード中です。ダウン ロードが完了すると 「■」が「■」に 変わります。

2 -0 10 1

( A t .... -

ステータスバーを下方 向にドラッグしてくだ さい。

「ソフトウェア更新の 確認」を押してくださ L.

「了承しました」に チェックを入れてくだ さい。

申止する 日時を指定 今すぐ して更新 更新

「今すぐ更新」を押し てください。シャット ダウン後、ソフトウェ アを更新します。

ソフトウェアを更新中 です。ソフトウェアを 更新後、再起動し、ソ フトウェア更新成功画 面が表示されます。そ の他の画面が表示され た場合は、ステータス バーを下方向にドラッ グし、「ソフトウェア 更新成功」を押すと表 示されます。

Step13 Step14 フトウェア更新 12:34 フトウェア更新成功 ソフトウェア更新が充了し、システムが最新 状態になりました。 1009 

「OK」を押してくださ ٤١.

ソフトウェア更新は完 了です。

1 .... 11 1

1 0... + add

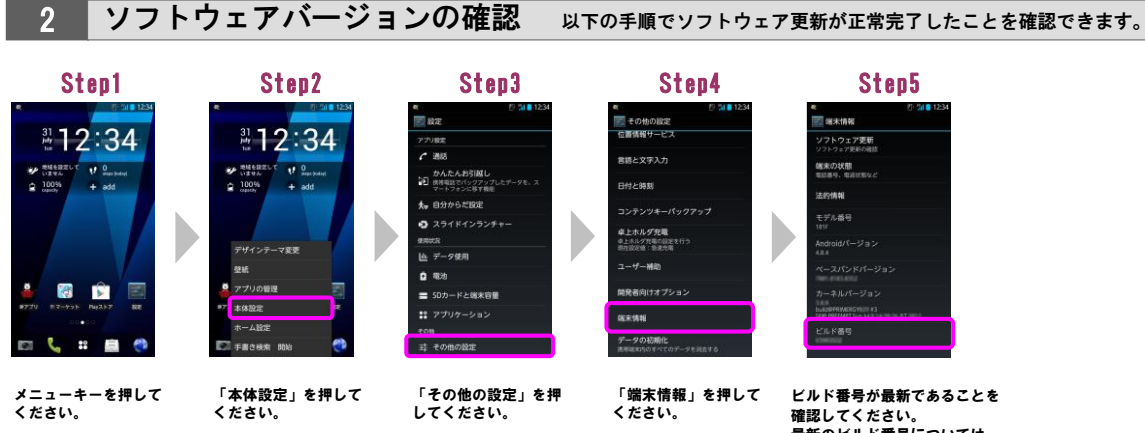

確認してください。 最新のビルド番号については、 ホームページでご確認ください。